## Per accedere, registrarsi e Iscriversi agli EVENTI al Portale Iscrizioni Persone, cliccare al seguente Link

## https://iscrizionieventi.glauco.it/Client/html/#/login

- SE sei GIA' REGISTRATO, accedere con le proprie credenziali (indirizzo mail personale e password creata in fase di registrazione al Portale), cliccare su "non sono un robot", e premere sul tasto LOGIN. Si apre la maschera "**Riepilogo**": dopo aver verificato la correttezza dei propri dati di contatto, premere sulla scritta "**Iscrizione Attività**".

Nella nuova videata, nel campo **Ente che propone l'attività**, attraverso il menù a tendina che si apre premendo sul triangolino "v selezionare "UFFICIO DIOCESANO EVENTI".

Nel campo sottostante "Seleziona un'attività", sempre attraverso il relativo menù a tendina, scegliere "S.Messa BEATIFICAZIONE don FORNASINI"

Premere sul NOMINATIVO che si desidera iscrivere, che appare sotto.

Si Apre il modulo che si desidera compilare, completarlo con le informazioni richieste, dare l'accettazione alla gestione della Privacy, premere sul tasto **SALVA** e poi il tasto **INVIA** (*senza invio non esiste l'iscrizione; prova dell'avvenuto invio.* è la ricezione sulla propria mail della comunicazione di avvenuta iscrizione, con copia del modulo compilato).

Poi uscire premi su "torna ad iscrizioni" e poi il tasto Chiudi.

- SE NON SEI REGISTRATO, premere sulla scritta in verdino "non sei già registrato?" si apre una nuova videata con una scheda anagrafica per la registrazione al portale.

E' importante compilarla in ogni sua parte ponendo <u>attenzione all'inserimento corretto del proprio indirizzo</u> <u>mail personale, al proprio codice fiscale e ai propri</u> dati di contatto, creare una password da memorizzare, e in fondo, date le necessarie autorizzazioni per la Privacy, premere sul tasto **REGISTRATI**. Se il modulo è correttamente compilato, rispondere alle domande che il sistema propone per i controlli e si riceverà nell'arco di qualche ora, <u>una mail all'indirizzo in cui ci si è registrati</u>, che <u>occorre aprire e</u> <u>cliccare dove richiesto per completare la registrazione</u>.

Dopo di che, essendosi registrati al Portale Iscrizione, può procedere con le istruzioni riportate sopra..

E' disponibile un video Tutorial per la registrazione e l'iscrizione, al link <u>https://www.youtube.com/watch?v=2ffLrIsBF2Q&t=20s</u>

Se qualcuno si trova in difficoltà, contattare la segreteria in Curia, dal lunedi al venerdi, dalle ore 9 alle ore 12, ai numeri 051.6480782 oppure 0516480703.